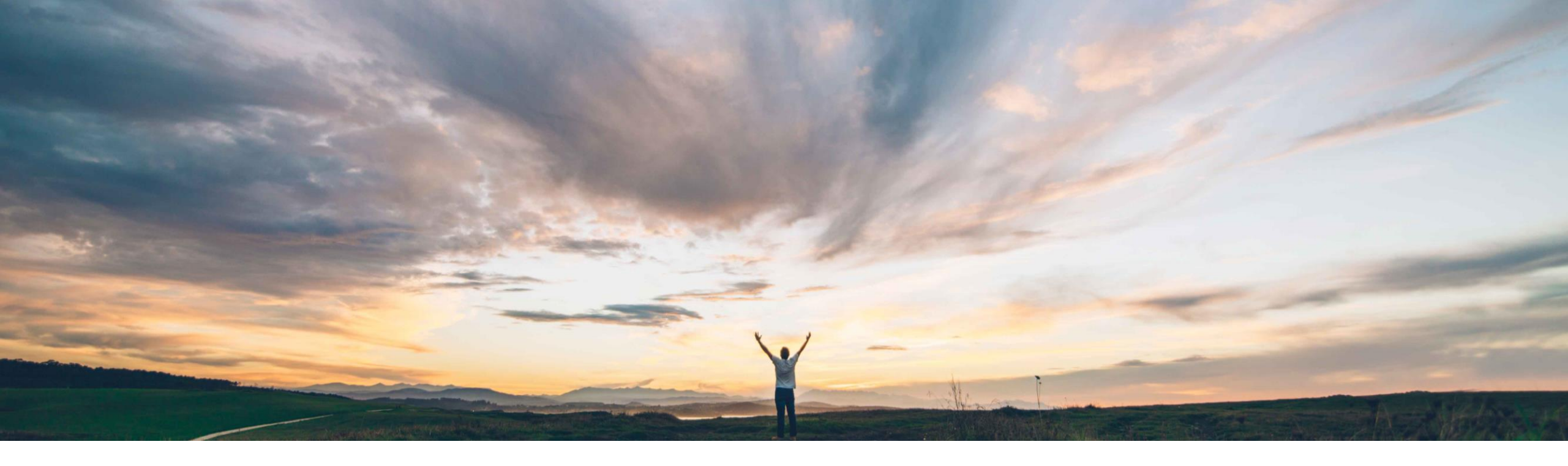

# Feature at a Glance

Dun & Bradstreet Integration

Target GA: Q1 2023

PUBLIC

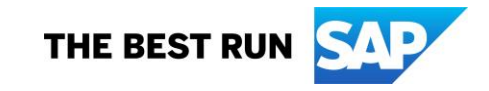

## **Feature at a Glance**

Introducing: Dun & Bradstreet Integration

SAP has partnered with Dun & Bradstreet to validate supplier information and simplify supplier registration on SAP Business Network

#### **Solution Area**

SAP Business Network

#### **Implementation Information**

This feature is automatically ON for all customers with the applicable solutions and is ready for immediate use.

#### What's Changing?

Suppliers can leverage the new integration to validate and automatically populate the following information:

- Company Name
- Address
- Website URL
- Short Description
- Long Description

#### **Supplier Action:**

- New suppliers will be prompted to input their DUNS number during registration to integrate with D&B
- Existing suppliers will be prompted to review their D&B information in SAP Business Network and update their information

### **Registration - Walkup flow with DUNS Number**

- 1. Registration starts with newly created DUNS number field, User can:
  - enter DUNS number and get the company name and address from D&B
    - Once user verifies and Accept the company name and address information populated from D&B, it will be auto filled on registration form.
    - If the D&B populated information is not correct or not the company you belongs to:
      - Select Use a different DUNS number to go back and edit/change the DUNS number

#### OR

- Select Skip to get back to registration form to register without DUNS number
- Ignore DUNS number and create account as its not a mandatory field
- 2. If user enters company name and address information first and then try to add DUNS number, then user will get an option to choose the information populated from D&B vs user entered information

#### Registration Form

**Business Network** 

Create a free company account to connect with your customers on SAP Business Network.

|                                                                                                    |                                                                      | your customers on a                                                                          | SAF DUSITIESS NELWORK.                                                                                                    |  |  |  |
|----------------------------------------------------------------------------------------------------|----------------------------------------------------------------------|----------------------------------------------------------------------------------------------|----------------------------------------------------------------------------------------------------|--|--|--|
| New D                                                                                                    | UNS Field                                                            |                                                                                              |                                                                                                    |  |  |  |
|                                                                                                    |                                                                      | Company information ⑦ DUNS number                                                            |                                                                                                    |  |  |  |
|                                                                                                    |                                                                      |                                                                                              |                                                                                                    |  |  |  |
|                                                                                                    |                                                                      | 0                                                                                            |                                                                                                    |  |  |  |
|                                                                                                    |                                                                      | Don't know your DUNS number?                                                                 |                                                                                                    |  |  |  |
|                                                                                                    |                                                                      | Company legal name *                                                                         |                                                                                                    |  |  |  |
|                                                                                                    |                                                                      |                                                                                              |                                                                                                    |  |  |  |
|                                                                                                    |                                                                      | Country/Region *                                                                             | 1                                                                                                    |  |  |  |
|                                                                                                    |                                                                      | United State Company informati                                                               | on found                                                                                                    |  |  |  |
|                                                                                                    |                                                                      | Address line 1 We found company in                                                           | formation based on the DUNS number you entered.                                                                                                  |  |  |  |
| 2                                                                                                    | Business Network                                                     | Aryzta<br>DUNS number: 1<br>2 123 Main Street<br>San Francisco, C                            | 23456789                                                                                                    |  |  |  |
| Company Information found 5<br>We found company information based on the DUNS number you entered. Please review<br>the following information and click Confirm.<br>DUNS number: 123456789 |                                                                      | Network.<br>Click Accept to use thi<br>Using information from Du<br>customers get a complete | s information for registration.<br>n & Bradstreet establishes your credibility and ensures that potential<br>and accurate view of your business. |  |  |  |
| You entered:<br>Aryzta<br>125 Main Street<br>San Francisco, CA<br>USA 94307                                                                                                    | Aryzta<br>123 Main Street<br>San Francisco, CA<br>USA 94307          | -2                                                                                           | Accept Skip Use a different DUNS number                                                                                                    |  |  |  |
| Using Information from Dun & Bradstreet estab<br>sustomers get a complete and accurate view o                                                                                             | lishes your credibility and ensures that potential<br>your business. |                                                                                              |                                                                                                    |  |  |  |
| 1                                                                                                    |                                                                      |                                                                                              | ~                                                                                                    |  |  |  |
|                                                                                                    |                                                                      | Zip *                                                                                        |                                                                                                    |  |  |  |
|                                                                                                    |                                                                      |                                                                                              |                                                                                                    |  |  |  |
|                                                                                                    |                                                                      |                                                                                              |                                                                                                    |  |  |  |

### **Registration - Walkup flow with DUNS look up**

1. During registration if user doesn't have DUNS number and needs to register using DUNS, select "Don't know your DUNS number?" option on registration form to search your org through company name and location. On search results page:

- Once user verifies and Accept the company name and address information populated from D&B, it will be auto filled on registration form.
- If the D&B populated information is not correct or not the company you belongs to:
  - Select Use a different DUNS number to go back to select from search results page and choose another DUNS or refine the search.

OR

 Select Skip to get back to registration form to register without DUNS number

2. If user enter company name and address information first and then try to add DUNS number, then user will get an option to choose the information populated from D&B vs user entered information

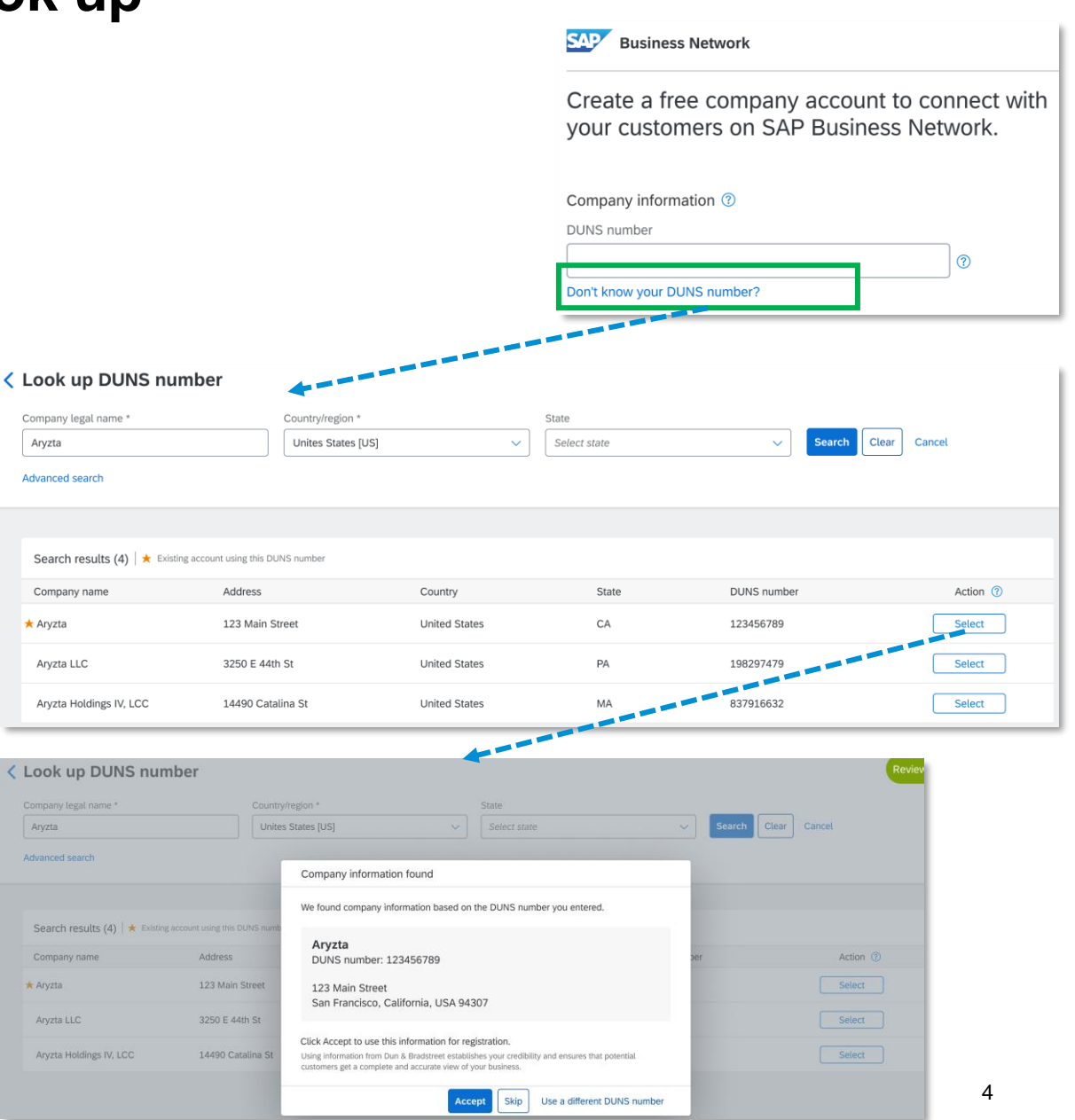

### **Company Profile**

On Company profile, an alert will be displayed to inform user about the new profile edit experience with D&B integration.

Note: D&B information is only available on the new profile experience.

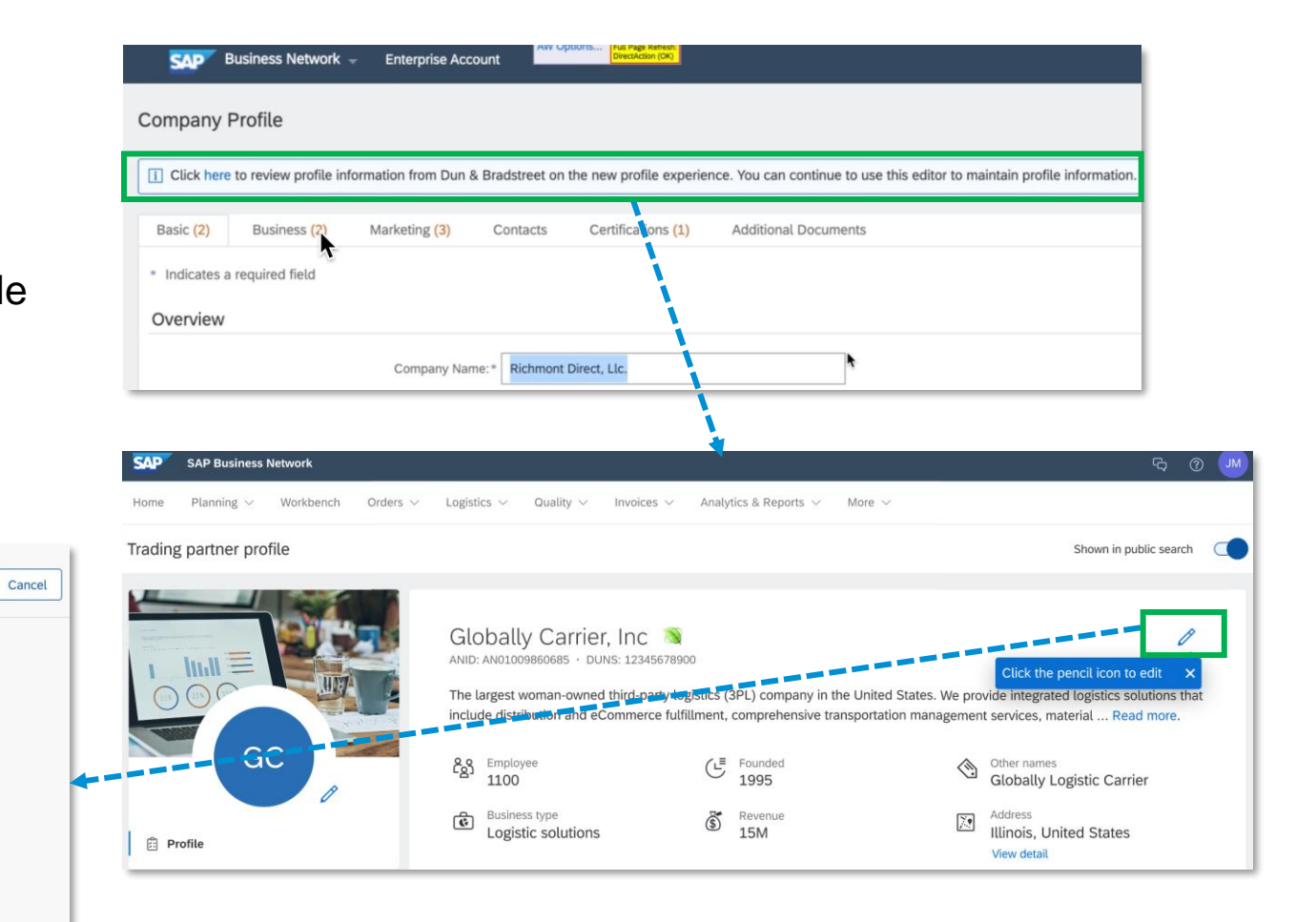

| Edit |                                                                                                    | Basic info Address                                                                                                    | Business type                                                                                                    | Save |
|------|----------------------------------------------------------------------------------------------------|----------------------------------------------------------------------------------------------------|----------------------------------------------------------------------------------------------------|------|
|      | Company name *<br>Globally Carrier, Inc                                                                                                    | Website URL                                                                                                    | DUNS number ⑦<br>12345678900                                                                                                    |      |
|      | Short description<br>Lorem ipsum dolor sit amet, cr<br>fermentum erat sit amet sapie                                                                                                    | onsectetur adipiscing elit. Morbi sodalı<br>n dictum, et cursus augue pretium.                                                                                                    | es risus quis nisi molestie ultricies. Quisque                                                                                                    |      |
|      | Company description<br>Lorem ipsum dolor sit amet, co<br>senectus tempus diam vitae vi<br>magna lectus sed mi. Aliquam<br>Phasellus tortor odio velit don<br>Velit magna nibh nibh maecen<br>Sit vitae faucibus vestibulum r<br>sollicitudin. Purus aliquam alic | onsectetur adipiscing elit. Amet id turp<br>enenatis tincidunt. Aenean sed lacus,<br>nulla id justo, gravida vivera semper<br>ec enim. Nisl egestas feugiat condime<br>as nec. Ultricies amet, id sed odio pos<br>nunc ipsum aliquet ut eget. Volutpat, v<br>juet vestibulum felis nulla. Turpis nequ | is adipiscing aliquet venenatis diam. Ligula<br>gestas cursus a feugiat vehicula. Platea enim<br>amet. Nec quam auctor enim est ac sagitis.<br>ntum lacus, sociis venenatis nunc eu vehicula.<br>uere venenatis morbi massa.<br>ehicula vulputate semper aliquam, egestas lobortis<br>le, morbi quis risus semper volutpat sem in. |      |
|      | Number of employees                                                                                                    | Year founded                                                                                                    | Other names                                                                                                    |      |
|      | 1100                                                                                                    | 1990                                                                                                    | Globally Logistic Carrier                                                                                                    |      |
|      | Revenu<br>12M                                                                                                    | ~                                                                                                    |                                                                                                    |      |

### **Profile – After new registration**

| rading partner profile                                                                                                    |                                                                                                    |                                                                                                    | Shown in public search                                                                                                    |
|----------------------------------------------------------------------------------------------------|----------------------------------------------------------------------------------------------------|----------------------------------------------------------------------------------------------------|----------------------------------------------------------------------------------------------------|
| <ol> <li>Profile informatio from Dun &amp; Bradstreet is pending</li> </ol>                                                                                                    | g review. Review now.                                                                                                    |                                                                                                    |                                                                                                    |
|                                                                                                    | Globally Carrier, Inc N<br>ANID: ANOLOO9860685 DUNS: 12345678900<br>The largest woman-owned third-party log<br>include distribution and eCommerce fulfill                                                                                                    | istics (3PL) company in the United States. We<br>Iment, comprehensive transportation manager                                                                                                    | provide integrated logistics solutions that ment services, material Read more.                                                                                             |
| Profile                                                                                                    | Busines type<br>Logist c solutions                                                                                                    | (C) 1995<br>(C) 1995<br>(C) | Address<br>Illinois, United States<br>View detail                                                                                                    |
| Basic info Addr ompany name • Website URL Globally Carrier, Inc hort description Lorem ipsum dolor sit amet, consectetur adipiscing elit. M                                                                                                    | DUNS number<br>12345678900                                                                                                    | Save Cancel<br>Review the following profile information<br>from Dun & Bradstreet. If you want to<br>replace your current profile with this<br>information click Accept.<br>SOURCE: dun&bradstreet                                                                                                    | Review the following profile informat<br>from Dun & Bradstreet. If you want to<br>replace your current profile with the<br>information from Dun & Bradstreet, c<br>Accept. |
| fermentum erat sit amet sapien dictum, et cursus augue prompany description Lorem ipsum dolor sit amet, consectetur adipiscing elit. An senectus tempus diam vitae venenatis tincidunt. Aenean s magna lectus sed mi. Aliquam nulia id justo, gravida viver Phasellus torro dio veiti donec enim. Nisi egestas feugia Veiti magna nibh nibh maecenas nec. Ultricies amet, id see Sit vitae faucibus vestibulum nunc ipsum aliquet ut eget. V sollicitudin. Purus aliquam aliquet vestibulum felis nulta. T | retium.<br>met id turpis adipiscing aliquet venenatis diam. Ligula<br>sed lacus, egestas cursus a feugiat vehicula. Piatea enim<br>ra semper amet. Nec quam auctor enim est ac sagitis.<br>ti condimentum lacus, sociis venenatis nunc eu vehicula.<br>d odio posuere venenatis morbi massa.<br>Volutpat, vehicula vulputate semper aliquam, egestas lobor<br>furpis neque, morbi quis risus semper volutpat sem in. | Website URL<br>Website URL<br>Www.globaltycarrier.com<br>Short description<br>We are the largest woman-owned third-<br>party logistics (3PL) company in the<br>United States.<br>Long description<br>The largest woman-owned third-party<br>logistics (3PL) company in the United<br>States. We provide integrated logistics<br>solutions that include distribution and<br>eCommerce fulfillment, comprehensive<br>transportation management services.                                                                                                    | Basic info updated. Undo                                                                                                    |
| Lumber of employees Year founded 1100 1990 Levenu 12M Verenu                                                                                                    | Other names<br>Globally Logistic Carrier                                                                                                    | Transportation management services,<br>material handling equipment services<br>engineering and innovation consuling,<br>and information technology—at<br>engineered for Operational Excellence.<br>For over 70 years, we've built customer<br>relationships that span decades.<br>Privately held and financially strong, we                                                                                                    |                                                                                                    |

During registration process, company name and address from D&B are synced (if user accepts the information)

On new accounts, User can review additional information from D&B by clicking 'Review Now'

#### **Additional Fields:**

- Website URL
- Short Description
- Long Description

Review the following profile information from Dun & Bradstreet. If you want to replace your current profile with this information click Accept.

You've declined the address info Using information from Dun & Bradstreet establishes your credibility and ensures that potential customers get a complete and accurate view of

If your the information from Dun & Bradstreet is not up-to- date. Click here

your business.

to update.

### **Existing account with DUNS number**

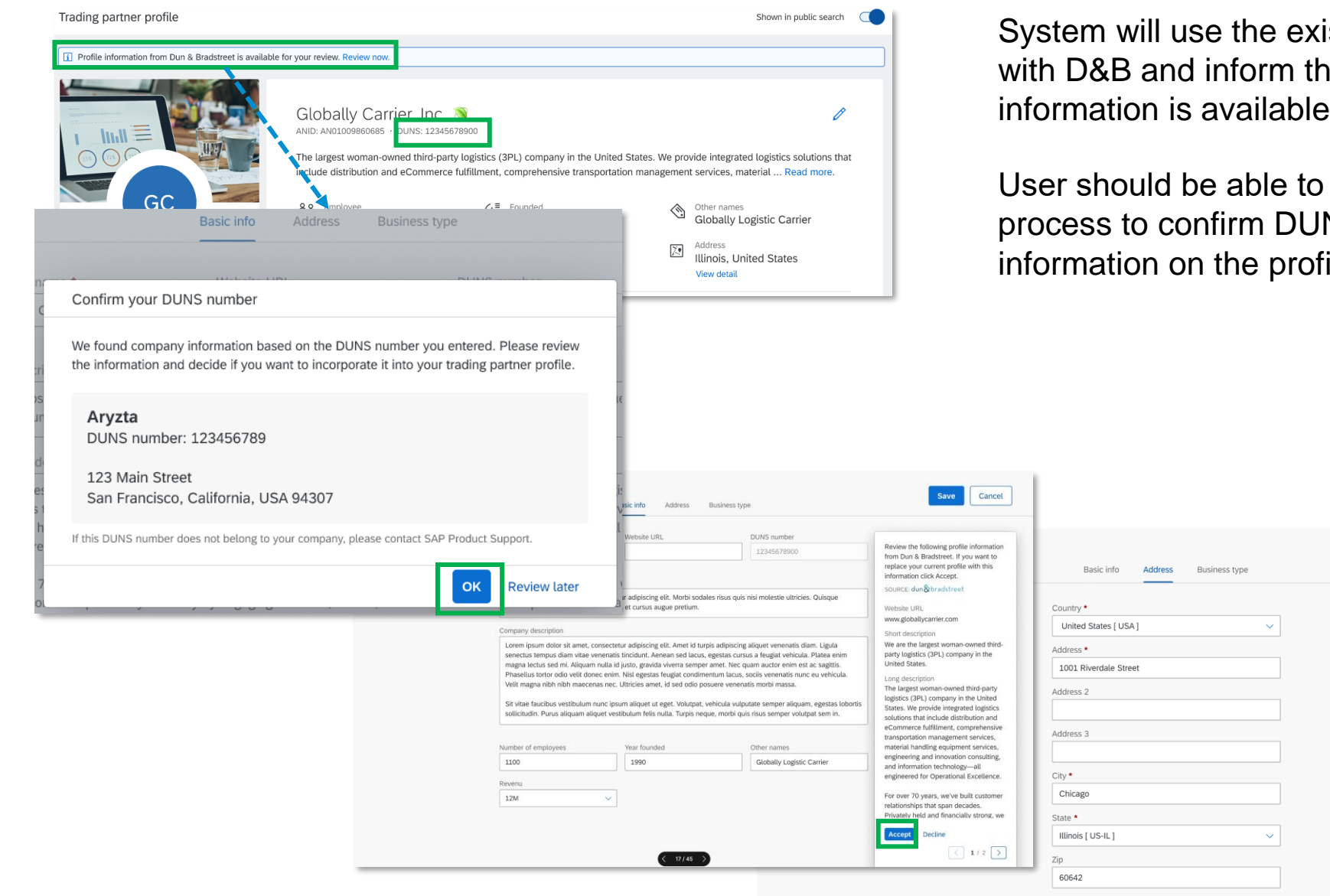

System will use the existing DUNS number to do a match with D&B and inform the user if a match is found, and information is available for user review.

User should be able to click on 'Review now' to start the process to confirm DUNS number and Accept/ Decline the information on the profile.

Cancel

Review the following profile information

from Dun & Bradstreet. If you want to

replace your current profile with this

information click Accept.

SOURCE: dun & bradstree

Country

Address

City

State

Zip 94037

Accept

United States

123 Main Street

San Francisco

California [ US-CA]

Declin

< 2/2 >

## **Existing account without DUNS number**

- On Marketing profile, user can add the DUNS number (if known) or do a look up to find their DUNS.
- On DUNS number field:
  - enter DUNS number and get the company name and address from D&B
    - Once user verifies and select OK, the company name and rest of the information is prepopulated on the respective fields once user review and accept it and move to next tab with address information to Accept the information.
    - If the D&B populated information is not correct or not the company you belongs to:
      - Select Use a different DUNS number to go back and edit/change the DUNS number
    - User can also select **Decline** if the DUNS populated information is not correct and update company profile manually and save it.
  - Ignore DUNS number and update account as its not a mandatory field

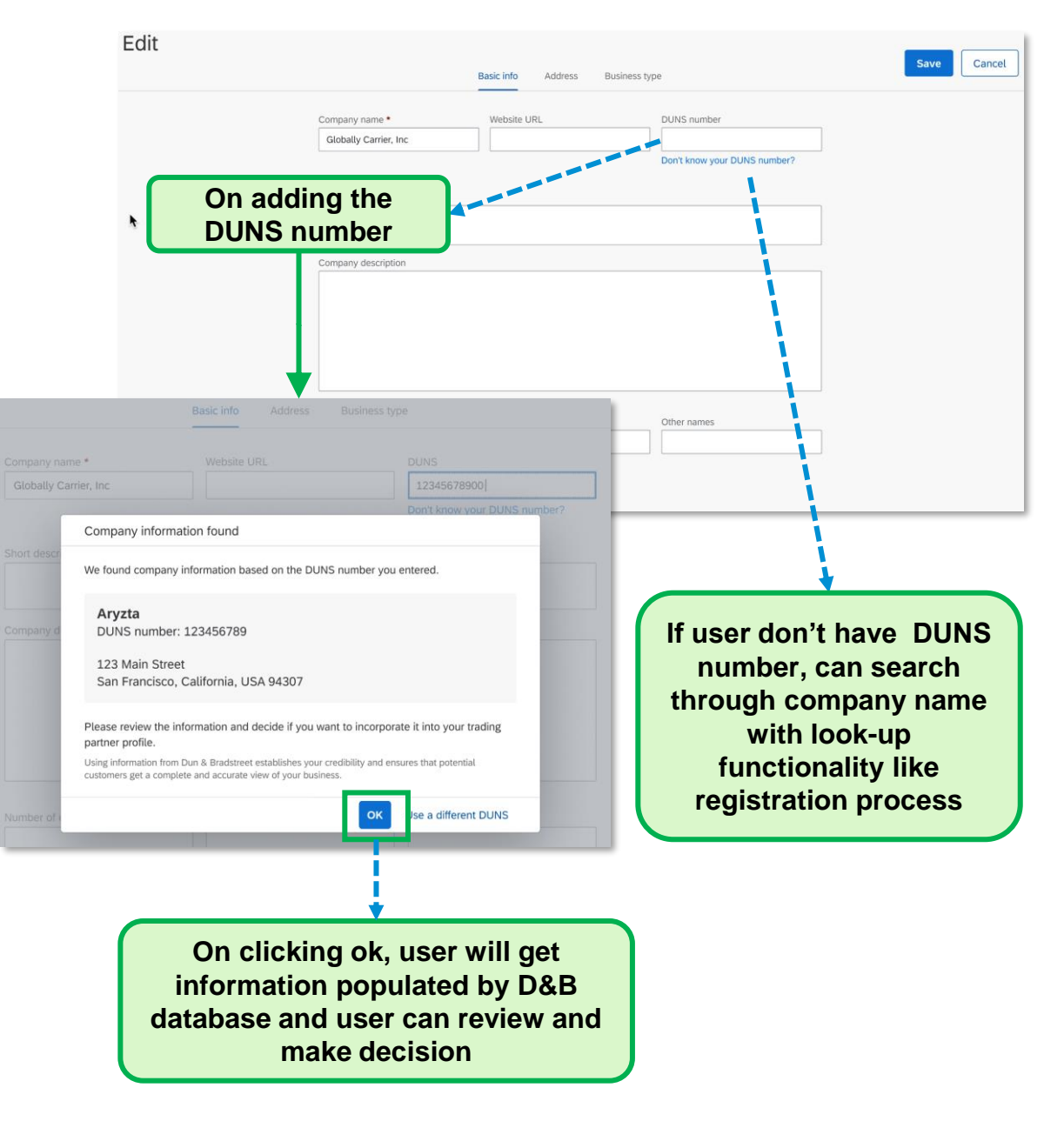

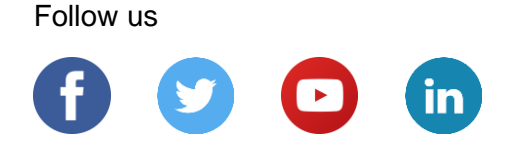

#### www.sap.com/contactsap

© 2022 SAP SE or an SAP affiliate company. All rights reserved.

No part of this publication may be reproduced or transmitted in any form or for any purpose without the express permission of SAP SE or an SAP affiliate company.

The information contained herein may be changed without prior notice. Some software products marketed by SAP SE and its distributors contain proprietary software components of other software vendors. National product specifications may vary.

These materials are provided by SAP SE or an SAP affiliate company for informational purposes only, without representation or warranty of any kind, and SAP or its affiliated companies shall not be liable for errors or omissions with respect to the materials. The only warranties for SAP or SAP affiliate company products and services are those that are set forth in the express warranty statements accompanying such products and services, if any. Nothing herein should be construed as constituting an additional warranty.

In particular, SAP SE or its affiliated companies have no obligation to pursue any course of business outlined in this document or any related presentation, or to develop or release any functionality mentioned therein. This document, or any related presentation, and SAP SE's or its affiliated companies' strategy and possible future developments, products, and/or platforms, directions, and functionality are all subject to change and may be changed by SAP SE or its affiliated companies at any time for any reason without notice. The information in this document is not a commitment, promise, or legal obligation to deliver any material, code, or functionality. All forward-looking statements are subject to various risks and uncertainties that could cause actual results to differ materially from expectations. Readers are cautioned not to place undue reliance on these forward-looking statements, and they should not be relied upon in making purchasing decisions.

SAP and other SAP products and services mentioned herein as well as their respective logos are trademarks or registered trademarks of SAP SE (or an SAP affiliate company) in Germany and other countries. All other product and service names mentioned are the trademarks of their respective companies.

See www.sap.com/copyright for additional trademark information and notices.

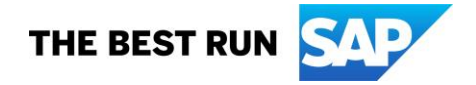